## Manual de Atualização da Cadeia de Certificados

Atualização para o Mozilla Firefox

### Acesse o site www.iti.gov.br/navegadores

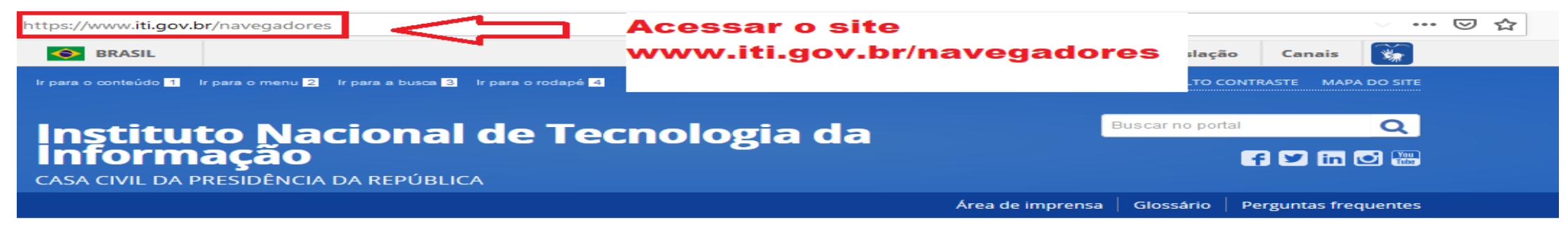

PÁGINA INICIAL > NAVEGADORES

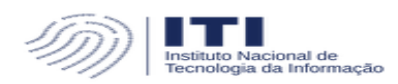

### Navegadores

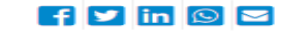

Publicado: Terça, 27 de Junho de 2017, 18h19 | Última atualização em Quarta, 14 de Agosto de 2019, 16h44 | Acessos: 7743

### MAIS ACESSADOS

CAR

Credenciamento

Navegadores

Adobe Reader

Google Chrome

Google Chromium

Internet Explorer

Java

Microsoft Edge

Para garantir a melhor utilização do certificado digital ICP-Brasil, recomenda-se a instalação das cadeias de certificação da Autoridade Certificadora Raiz Brasileira. Para isso, clique no(s) link(s) referente ao seu navegador e/ou aplicação e siga as instruções para atualização.

Adobe Reader Google Chrome Google Chromium (linux) Internet Explorer Java Microsoft Edge Mozilla Firefox

Arquivos para Atualização atualizados em: 14 de agosto de 2019.

registrada em: Mais accessados

### Selecione a opção Mozilla Firefox

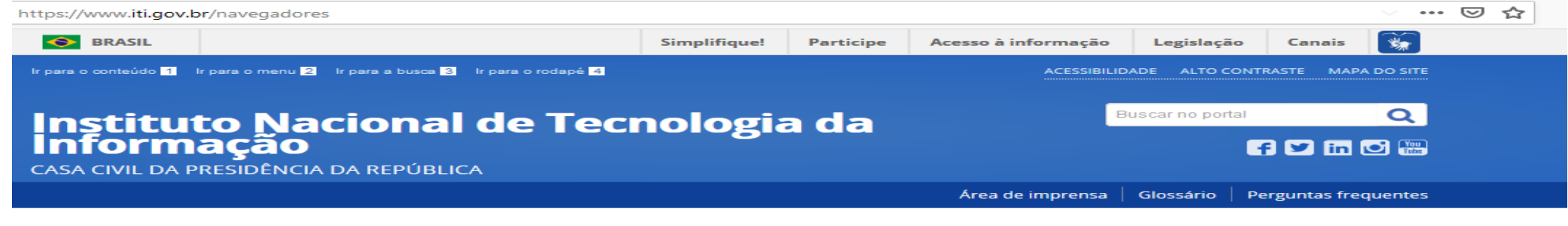

PÁGINA INICIAL > NAVEGADORES

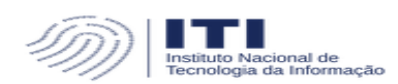

### Navegadores

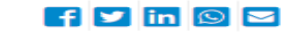

Publicado: Terça, 27 de Junho de 2017, 18h19 | Última atualização em Quarta, 14 de Agosto de 2019, 16h44 | Acessos: 7743

### MAIS ACESSADOS

CAR

Credenciamento

Navegadores

Adobe Reader

Google Chrome

Google Chromium

Internet Explorer

Java

Microsoft Edge

Para garantir a melhor utilização do certificado digital ICP-Brasil, recomenda-se a instalação das cadeias de certificação da Autoridade Certificadora Raiz Brasileira. Para isso, clique no(s) link(s) referente ao seu navegador e/ou aplicação e siga as instruções para atualização.

Adobe Reader Google Chrome Google Chromium (linux) Internet Explorer Java

Mozilla Firefox

Selecionar a opção Mozilla Firefox

reacietado em: Maio especados

## Realize a instalação clicando nos links de TODAS as cadeias

### PÁGINA INICIAL > NAVEGADORES > MOZILLA FIREFOX

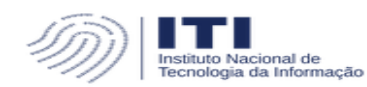

MAIS ACESSADOS

• Navegadores

Adobe Reader

Google Chrome

Google Chromium

Internet Explorer

Microsoft Edge

Mozilla Firefox

Credenciamento

CAR

Java

### **Mozilla Firefox**

Publicado: Quinta, 29 de Junho de 2017, 14h47 | Última atualização em Quinta, 27 de Setembro de 2018, 09h03 | Acessos: 3446

Clique nos links das cadeias de certificados e realize a instalação de TODAS, conforme

ATUALIZAÇÃO DO MOZILLas próximas telas

A Cadeia de certificados ICP-Brasil poderá ser instalada seguindo o passo a passo a seguir:

Passo 1 Clique aqui para baixar a cadeia v1.

Passo 2: O browser disponibilizará opções para proceder a instalação; clique no botão 'Q

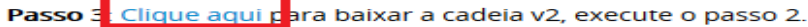

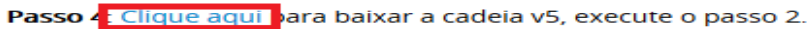

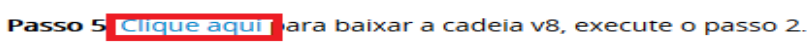

registrado em: Navegadores

Passo 6: Clique aqui para baixar a cadeia v9, execute o passo 2.

Caso seja de seu interesse, verifique a integridade dos arquivos por meio do hash sha512, clicando nos seguintes links: Cadeia v1 | Cadeia v2 | Cadeia v5 | Cadeia v8 | Cadeia v9 |

Notícias

Repositório

Verificador

Mapa da Certificação Digital

### Ao clicar no link, irá aparecer a tela abaixo

### PÁGINA INICIAL > NAVEGADORES > MOZILLA FIREFOX

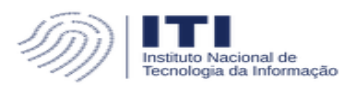

MOZ<sup>A</sup>o clicar em cada link, irá abrir uma caixa de dialogo solicitando a autorização da instalação

f У in 🕥 🖾

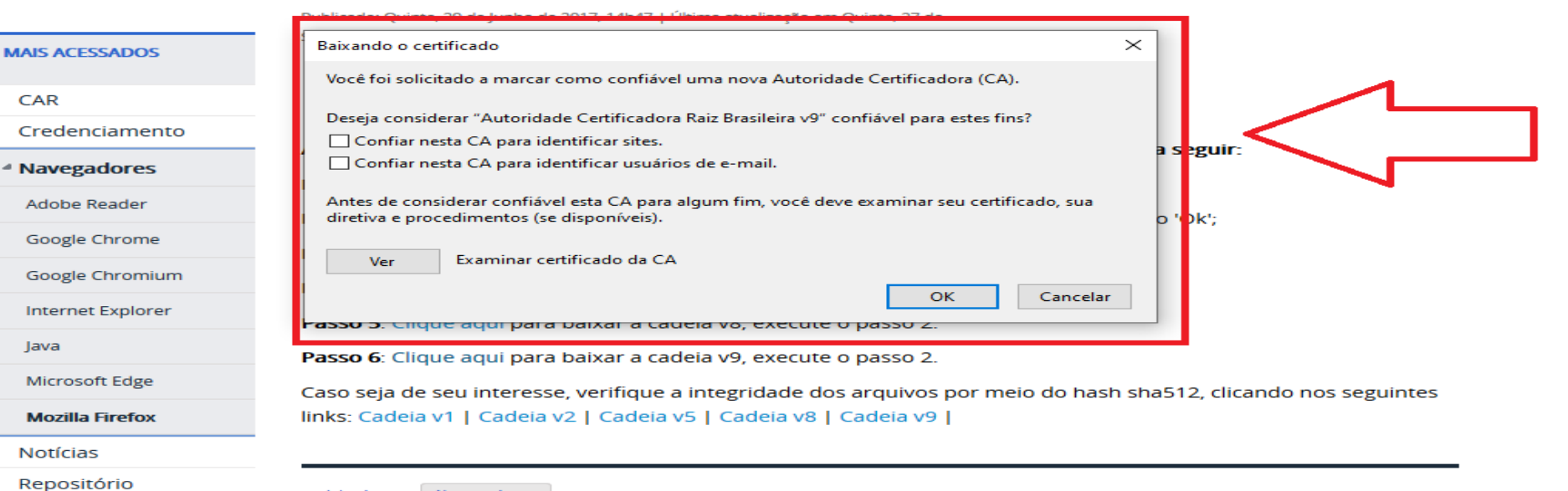

registrado em: Navegadores

Verificador

Mapa da Certificação Digital

# Selecione a autorização da instalação marcando todos as caixas e clique em OK

### PÁGINA INICIAL > NAVEGADORES > MOZILLA FIREFOX **Mozilla Firefox** nstituto Nacional de Tecnologia da Informação f 🕑 in 🕥 🖂 Publicado: Quinta, 29 de Junho de 2017, 14h47 | Última atualização em Quinta, 27 de $\times$ Baixando o certificado MAIS ACESSADOS Selecione as Você foi solicitado a marcar como confiável uma nova Autoridade Certificadora (CA). duas caixas e CAR Deie Presideire v9" confiável para estes fins? Credenciamento clique em ok Confiar nesta CA para identificar sites. a segun. Confiar nesta CA para identificar usuários de e-mail A Navegadores Antes de considerar confiável esta CA para algum fim, você deve examinar seu certificado, sua Adobe Reader diretiva e procedimentos (se disponíveis). b 'Ok'; Google Chrome Examinar certificado da CA Ver Google Chromium OK Cancelar Internet Explorer rassu 3. Cilque aqui para baixar a cauela vo, execute o Java Passo 6: Clique aqui para baixar a cadeia v9, execute o passo 2. Microsoft Edge Caso seja de seu interesse, verifique a integridade dos arquivos por meio do hash sha512, clicando nos seguintes links: Cadeia v1 | Cadeia v2 | Cadeia v5 | Cadeia v8 | Cadeia v9 | Mozilla Firefox

registrado em: Navegadores

Mapa da Certificação Digital

Notícias Repositório

Verificador

Após a instalação aparecerá uma caixa de confirmação. Após instalar TODAS as cadeias, sua instalação foi concluída. É recomendável realizar uma limpeza de cache no seu navegador

PÁGINA INICIAL > NAVEGADORES > MOZILLA FIREFOX

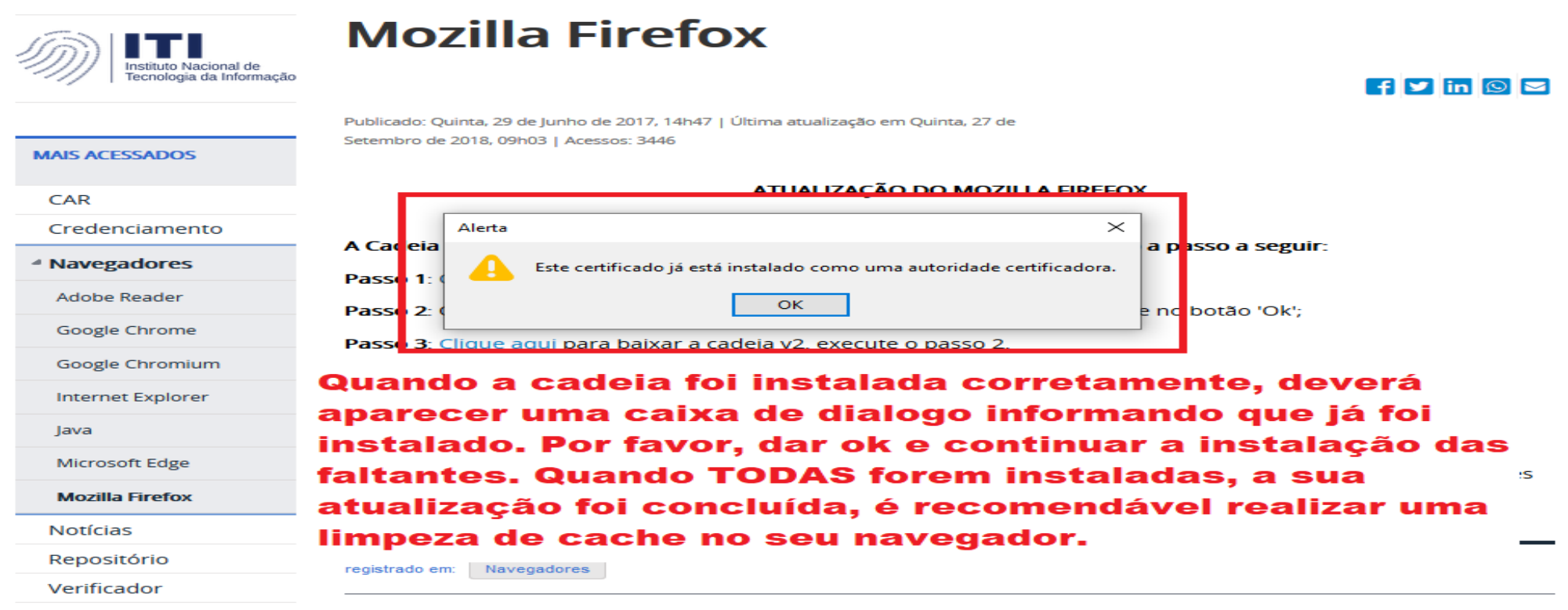

Mapa da Certificação Digital

### Para limpeza de cache, selecione Ctrl+Shift+Del e siga as instruções abaixo

| Instituto Na<br>Informação<br>casa civil da presidênci.                                        | acional de Tecnologia da Buscar no por<br>a da república                                      | f 🗹 in 🖸 🚟           |  |
|------------------------------------------------------------------------------------------------|-----------------------------------------------------------------------------------------------|----------------------|--|
|                                                                                                | Selecione a opção TUDO no intervalo de                                                        | Perguntas frequentes |  |
| página inicial > navegadores > mozilla firefi <b>tempo, selecione todas as opções e clique</b> |                                                                                               |                      |  |
| Sm ITI                                                                                         | Mcreinicie o seu navegador                                                                    |                      |  |
| Tecnologia da Informação                                                                       |                                                                                               | f 🗹 in 🕥 🗠           |  |
| MAIS ACESSADOS                                                                                 | Publicado: Quir<br>Setembro de 20<br>Intervalo de tempo a limpar: Tudo                        |                      |  |
| CAR                                                                                            | Todo o histórico será limpo.                                                                  |                      |  |
| Credenciamento                                                                                 | A Cadeia d                                                                                    |                      |  |
| <sup>4</sup> Navegadores                                                                       | Passo 1: Cli Navegação                                                                        |                      |  |
| Adobe Reader<br>Google Chrome                                                                  | Passo 2: O ☐ Histórico de navegação e ☑ Cookies ue no botão 'Ok';   downloads ☑ Coche ☑ Coche |                      |  |
| Google Chromium                                                                                | Passo 4: Cli Chistórico de formulários e                                                      |                      |  |
| Internet Explorer                                                                              | Passo 5: Cli<br>Dados                                                                         |                      |  |
| Java                                                                                           | Passo 6: Cli                                                                                  |                      |  |
| Microsoft Edge                                                                                 | Caso seja d                                                                                   | ando nos seguintes   |  |
| Mozilla Firefox                                                                                | links: Cadei                                                                                  |                      |  |
| Notícias                                                                                       |                                                                                               |                      |  |
| Repositório                                                                                    | registrado em: Navegadores                                                                    |                      |  |